## Nacka Bryggeri Guide för Beställning av BAGGENS IPA

Detta är en enkel steg-för-steg-guide för hur man beställer BAGGENS IPA från Systembolagets beställningssortiment för de systembolag och ombud som inte har den i sitt sortiment.

1. Gå till hemsidan för BAGGENS IPA:

http://www.systembolaget.se/dryck/ol/baggens-ipa-3080003

| <b>≣</b> Dryckeslista              |           |                                                                                                    |                                              |                                                  |                                                    | Ŧ                               |  |
|------------------------------------|-----------|----------------------------------------------------------------------------------------------------|----------------------------------------------|--------------------------------------------------|----------------------------------------------------|---------------------------------|--|
| SYSTEM<br>BOLAGET                  | Sök dryck | Fakta & nyheter                                                                                                    | Vad passar till?                             | Om alkohol                                       | Vårt uppdrag                                       | Öppettider                      |  |
|                                    |           | ÖL, ALE, TYDLIG B                                                                                                    | ESKA                                         |                                                  |                                                    |                                 |  |
|                                    |           | Baggens IPA (30800)<br>Sverige, Stockholms län, Nacka kommun                                                                                                    |                                              |                                                  |                                                    | <b>28:90</b><br>Flaska, 330 ml  |  |
| (Marca)                            |           | Nyanserad<br>knäck, kaff<br>8-10°C som<br>nötkött.                                                                                                    | smak med ty<br>e, grapefrukt<br>sällskapsdry | dlig beska, j<br>, kryddor oc<br>ck eller till r | inslag av sira<br>ch nötter. Serv<br>ätter av lamn | pslimpa,<br>veras vid<br>n- och |  |
| BAGGENS<br>IDAA PALE ALE<br>30 COM | ate       | Beeka Fyllighet Sötma Lamm Nöt Sällekapedryck<br>Lokalt och småskaligt producerad dryck<br>Drycken är producerad i liten skala på ett hantverksmässigt sätt och produktionen ligger inom 15<br>mil från närmaste systembolag. Denna lokala dryck finns i butikerna närmast producenten. Går att<br>beställa till övriga butiker. |                                              |                                                  |                                                    |                                 |  |
| 0                                  |           | Säljstart                                                                                                    |                                              | 0.80                                             | ranton 64                                          | 40-00 40-00                     |  |
| 0                                  |           | 2015-12-01<br>Alkoholhalt                                                                                                    |                                              | Inte i bi                                        | utikens sortiment                                  | 0.00-19.00                      |  |
|                                    |           | 6,1 %                                                                                                    |                                              | Torggat                                          | an 19, Saltsjöbaden                                | 158 st                          |  |
|                                    |           | Färg<br>Brungul färg.                                                                                                    |                                              | Forum,                                           | Nacka                                              | 364 st                          |  |
|                                    |           | Doft<br>Maltin, numerical doft med inclusion                                                                                                    |                                              |                                                  | VILKA BUTIKER HAR DRYCKEN?                         |                                 |  |
|                                    |           | waitig, nyanserad (<br>sirapslimpa, knäck,<br>nötter.                                                                                                    | or och                                       | + E LÄGG TILL DRYCK                              |                                                    |                                 |  |

2. Skriv in det systembolag/ombud som skall vara din "leverantör" i det blå sökfältet så kommer texten upp under som säger

"Inte i butikens sortiment".

3. Klicka sedan på den gröna knappen "LÄGG TILL DRYCK"

Då poppar det upp en "1:a " längst upp till vänster i fönstret alldeles ovanför Systembolagets logga.

4. Klicka där på "Dryckeslista". Då kommer denna bild upp:

## Dryckeslista

|  |                    |                                                          |             | Le Chat | ten är stängd |
|--|--------------------|----------------------------------------------------------|-------------|---------|---------------|
|  | Q Storgatan 61     |                                                          | 10:00–19:00 | 1       | Û             |
|  | 1                  | Baggens IPA<br>330 ml<br>Ingår inte i butikens sortiment |             | 28:90   | /st<br>Î      |
|  | Total (1 artikel): |                                                          |             |         | 28:90         |
|  |                    | REN SA LISTAN                                            |             | BESTÄLL |               |

5. Nu kan du i den lilla antalsrutan till vänster om flaskan ange hur många du vill beställa.

Om du t ex skriver 24 så får du en hel originalkartong "Nacka Bryggeri".

6. Tryck på gröna knappen "BESTÄLL".

Om du har konto på Systembolaget.se och redan är inloggad så kommer du direkt till Leveranssidan.

Men om du inte har konto, eller inte är inloggad, kommer en inloggningsruta upp och om du har konto så loggar du in nu och om du inte har konto så klickar du på "Skapa konto".

| Logga in                   | Θ |  |  |  |  |
|----------------------------|---|--|--|--|--|
| E-post                     |   |  |  |  |  |
| Din e-postadress           |   |  |  |  |  |
| Lösenord                   |   |  |  |  |  |
|                            |   |  |  |  |  |
| Glömt lösenord Skapa konto |   |  |  |  |  |
| AVBRYT OK                  |   |  |  |  |  |

7. Nu kommer du till leveranssidan och där väljer du om du vill ha leveransen till butiken eller hem.

## Beställ

Du kan beställa drycker som inte finns på hyllan i vald butik. För leverans innan jul & nyår, beställ senast 9 december.

| 1 Välj leveranssätt | BUTIK/OMBUD                  | HEM         |        | La Chatten är stängd            |  |  |
|---------------------|------------------------------|-------------|--------|---------------------------------|--|--|
| 2 Summering         | Q Storgatan 61               |             |        | 10:00–19:00                     |  |  |
| 3 Bekräftelse       | Leveranstid ca 8 arbetsdagar |             |        |                                 |  |  |
|                     | 24 Baggens IPA<br>330 ml     |             | 142    | 28:90/st<br>142 st i webblagret |  |  |
|                     | Total (24 artiklar)          |             |        | 693:60                          |  |  |
|                     | Total leveranstid: ca 6 a    | arbetsdagar |        |                                 |  |  |
|                     |                              |             | AVBRYT | NĂ STA                          |  |  |

## 8. Voilá.

Resten för att bli klar är enkelt så det beskriver vi inte här.

Obs, betalar gör du inte här utan när du hämtar/får varorna så småningom.

9. Om det står att det inte går att beställa för att den är tillfälligt slut så finns det en "Bevaka dryck"-funktion i svart text på högra sidan, mittemellan "chatta med oss"-knappen och den då icke-ifyllda "Nästa"-knappen (i och med att man inte kan gå vidare och beställa då). Klickar du på den så bevakar du varan och får ett mejl av Systembolaget när den är tillgänglig för beställning igen.

Lyyycka till!!!!

Nacka Bryggeri